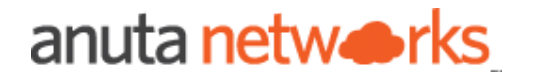

# L3 Service Automation

Package Version - 8.x

Compatible ATOM Versions - 10.x

| Intended Audience                            | 7  |
|----------------------------------------------|----|
| References                                   | 7  |
| L3 Service Provisioning                      | 8  |
| ATOM Layer 3 Service Model Design            | 8  |
| Configuration on Layer 3 Switch              | 9  |
| Layer 3 Subinterface                         | 9  |
| Layer 3 Interface                            | 10 |
| Layer 3 VLAN Interface                       | 10 |
| Creating a Layer 3 Service Definition        | 11 |
| Creating a Layer 3 Subinterface Definition   | 11 |
| Creating a Layer 3 Interface Definition      | 14 |
| Creating a Layer 3 VLAN Interface Definition | 16 |

| Greate L                       | 3-Service        | <b>Q</b> 🗟      |      |     |  |
|--------------------------------|------------------|-----------------|------|-----|--|
|                                |                  |                 |      |     |  |
| <ul> <li>-mandatory</li> </ul> | information      |                 |      |     |  |
| Name •                         |                  |                 |      |     |  |
| string                         |                  |                 |      |     |  |
| Name                           |                  |                 |      |     |  |
| Device ID •                    |                  |                 |      |     |  |
| device-id                      |                  |                 |      |     |  |
|                                |                  |                 |      | × - |  |
| Interface-M                    | lode •           |                 |      |     |  |
| sub-interface l                | 3-interface vlan | 1               |      |     |  |
| Sub-In                         | terface          | L3-Interface    | Vlan |     |  |
|                                |                  |                 |      |     |  |
| Description                    | 1                |                 |      |     |  |
| string                         |                  |                 |      |     |  |
| Descriptio                     | n                |                 |      |     |  |
| Vrf                            |                  |                 |      |     |  |
| string                         |                  |                 |      |     |  |
| vrf                            |                  |                 |      |     |  |
| Vlan-Id •                      |                  |                 |      |     |  |
| 14096                          |                  |                 |      |     |  |
| vlan-id                        |                  |                 |      |     |  |
| IP Address                     |                  |                 |      |     |  |
| Must be a valid                | IP Address. Ex   | x :172.16.1.24. |      |     |  |
| IP Address                     | S                |                 |      |     |  |
| Notorali                       |                  |                 |      |     |  |
| Must be a valid                | IP Address. Ex   | x :172.16.1.24. |      |     |  |
|                                |                  |                 |      |     |  |

|                                                          | 17 |
|----------------------------------------------------------|----|
| Deploying Layer 3 Service configurations to devices      | 18 |
| Deploying Layer 3 Subinterface configurations to devices | 18 |
| Deploying Layer 3 Interface configurations to devices    | 20 |

| Edit Fdsf   Name •   Enter a Name for this service   fdsf   Device-Id •   Select a device from the list   172.16.3.45   Interface-Mode •   Select interface configuration mode   Sub-Interface   Vlan   Interface   GigabitEthernet4   Poside interface description   Description   Vrf   Enter a VRF Name   vrf1128   Ip-Address   Must be a valid IP Address. Ex: 172.16.1.24.   10.63.87.77                                                                                                    |
|----------------------------------------------------------------------------------------------------|
| Name •<br>Enter a Name for this service<br>fdsf<br>Device-Id •<br>Select a device from the list<br>172.16.3.45<br>Interface-Mode •<br>Select interface configuration mode<br>Sub-Interface Vlan<br>Interface<br>Sub-Interface Vlan<br>Interface<br>Select an interface from the list<br>GigabitEthernet4<br>Description<br>Provide interface description<br>Description<br>Vrf<br>Enter a VRF Name<br>vrf1128<br>Ip-Address<br>Must be a valid IP Address. Ex:172.16.1.24.<br>10.63.87.77          |
| Enter a Name for this service<br>fdsf<br>Device-Id •<br>Select a device from the list<br>172.16.3.45<br>Interface-Mode •<br>Select interface configuration mode<br>Sub-Interface L3-Interface Vlan<br>Interface<br>Select an interface from the list<br>GigabitEthernet4<br>Van<br>Description<br>Provide interface description<br>Description<br>Vrf<br>Enter a VRF Name<br>vrf1128<br>Ip-Address<br>Must be a valid IP Address. Ex:172.16.1.24.<br>10.63.87.77                                   |
| fdsf Device-Id Select a device from the list 172.16.3.45 Interface-Mode Select interface configuration mode Sub-Interface L3-Interface Vlan Interface Select an interface from the list GigabitEthernet4  Description Provide interface description Description Vrf Enter a VRF Name vrf1128 Ip-Address Must be a valid IP Address. Ex:172.16.1.24. 10.63.87.77                                                                                                    |
| Device-Id •<br>Select a device from the list<br>172.16.3.45<br>Interface-Mode •<br>Select interface configuration mode<br>Sub-Interface 1.3-Interface Vlan<br>Interface<br>Select an interface from the list<br>GigabitEthernet4<br>Description<br>Provide interface description<br>Description<br>Vrf<br>Enter a VRF Name<br>vrf1128<br>Ip-Address<br>Must be a valid IP Address. Ex :172.16.1.24.<br>10.63.87.77                                                                                 |
| Select a device from the list   172.16.3.45   Interface-Mode •   Select interface configuration mode   Sub-Interface   Vlan   Interface Select an interface from the list GigabitEthernet4  Description  Provide interface description  Description  Vrf Enter a VRF Name  vrf1128  Must be a valid IP Address. Ex :172.16.1.24.  10.63.87.77                                                                                                    |
| <ul> <li>172.16.3.45</li> <li>Interface-Mode •</li> <li>Select interface configuration mode</li> <li>Sub-Interface</li> <li>Sub-Interface</li> <li>Vlan</li> <li>Interface</li> <li>Select an interface from the list</li> <li>GigabitEthernet4</li> <li>Description</li> <li>Provide interface description</li> <li>Description</li> <li>Vrf</li> <li>Enter a VRF Name</li> <li>vrf1128</li> <li>Ip-Address</li> <li>Must be a valid IP Address. Ex :172.16.1.24.</li> <li>10.63.87.77</li> </ul> |
| Interface-Mode • Select interface configuration mode Sub-Interface L3-Interface Vlan Unterface Select an interface from the list GigabitEthernet4  Description  Vrf Enter a VRF Name Vrf1128  Ip-Address Must be a valid IP Address. Ex:172.16.1.24.                                                                                                    |
| Select interface configuration mode   Sub-Interface   Sub-Interface   Interface   Select an interface from the list   GigabitEthernet4   Image: Configuration contract from the list   Description   Provide interface description   Description   Vrf   Enter a VRF Name   vrf1128   Ip-Address   Must be a valid IP Address. Ex :172.16.1.24.   10.63.87.77                                                                                                    |
| Sub-Interface L3-Interface Vlan   Interface Select an interface from the list GigabitEthernet4  GigabitEthernet4   Description   Provide interface description   Description  Vrf Enter a VRF Name   vrf1128   Ip-Address   Must be a valid IP Address. Ex :172.16.1.24.                                                                                                    |
| Interface<br>Select an interface from the list<br>GigabitEthernet4<br>Toescription<br>Provide interface description<br>Description<br>Vrf<br>Enter a VRF Name<br>Vrf1128<br>Ip-Address<br>Must be a valid IP Address. Ex :172.16.1.24.                                                                                                    |
| Interrace<br>Select an interface from the list<br>GigabitEthernet4<br>Description<br>Provide interface description<br>Description<br>Vrf<br>Enter a VRF Name<br>vrf1128<br>Ip-Address<br>Must be a valid IP Address. Ex :172.16.1.24.<br>10.63.87.77                                                                                                    |
| <ul> <li>GigabitEthernet4&lt;</li> <li>■ Description</li> <li>Provide interface description</li> <li>Description</li> <li>Vrf</li> <li>Enter a VRF Name</li> <li>vrf1128</li> <li>Ip-Address</li> <li>Must be a valid IP Address. Ex :172.16.1.24.</li> <li>10.63.87.77</li> </ul>                                                                                                    |
| Description<br>Provide interface description<br>Description<br>Vrf<br>Enter a VRF Name<br>vrf1128<br>Ip-Address<br>Must be a valid IP Address. Ex :172.16.1.24.<br>10.63.87.77                                                                                                    |
| Description Provide interface description Description Vrf Enter a VRF Name vrf1128 Ip-Address Must be a valid IP Address. Ex :172.16.1.24. 10.63.87.77                                                                                                    |
| Provide interrace description Description Vrf Enter a VRF Name vrf1128 Ip-Address Must be a valid IP Address. Ex :172.16.1.24. 10.63.87.77                                                                                                    |
| Vrf<br>Enter a VRF Name<br>vrf1128<br>Ip-Address<br>Must be a valid IP Address. Ex :172.16.1.24.<br>10.63.87.77                                                                                                    |
| Vrf<br>Enter a VRF Name<br>vrf1128<br>Ip-Address<br>Must be a valid IP Address. Ex :172.16.1.24.<br>10.63.87.77                                                                                                    |
| Enter a VRF Name<br>vrf1128<br>Ip-Address<br>Must be a valid IP Address. Ex :172.16.1.24.<br>10.63.87.77                                                                                                    |
| vrf1128<br>Ip-Address<br>Must be a valid IP Address. Ex :172.16.1.24.<br>10.63.87.77                                                                                                    |
| Ip-Address<br>Must be a valid IP Address. Ex :172.16.1.24.                                                                                                    |
| Must be a valid IP Address. Ex :172.16.1.24.                                                                                                    |
| 10.63.87.77                                                                                                    |
|                                                                                                    |
|                                                                                                    |
| Netmask                                                                                                    |
| Must be a valid IP Address. Ex :172.16.1.24.                                                                                                    |
| 255.255.255.0                                                                                                    |
| Ipv6-Address                                                                                                    |
| Must be a valid IPv6 Address.                                                                                                    |

ipv6-address

| Task ID JwjY    | YgvTYHMTA64VOVnqe5Dig                                 |    |
|-----------------|-------------------------------------------------------|----|
| Parent ID Ci8Z  | ZfsEV8PQ1et2IrI7Fi5jg                                 |    |
| User Name ibm   |                                                       |    |
| Time Taken 12/0 | )3/2021, 11:35:07 - 12/03/2021, 11:35:32 (24 seconds) |    |
| Logs Su         | ummary Commands                                       |    |
| Operation       | CreateVrf                                             |    |
| Device Name/IP  | ana-buf-1-gw.anutanetworks.com / 172.16.3.45          |    |
| Status          | PROVISIONED                                           |    |
| Commands        |                                                       |    |
|                 | address-family inv                                    |    |
|                 | exit-address-family                                   |    |
|                 |                                                       |    |
|                 |                                                       |    |
| Operation       | UpdateInterface                                       |    |
| Device Name/IP  | ana-buf-1-gw.anutanetworks.com / 172.16.3.45          |    |
| Status          | PROVISIONED                                           |    |
| Commands        | interface GigabitEthernet4                            |    |
|                 | vrf forwarding vrf1128                                |    |
|                 | ip address 10.63.87.77 255.255.255.0                  |    |
|                 |                                                       |    |
|                 |                                                       |    |
| <br>            |                                                       | 23 |
|                 |                                                       |    |

| Deploying Layer 3 VLAN Interface configurations to devices | 24 |
|------------------------------------------------------------|----|
| Working with Layer 3 Service orders                        | 26 |
| Viewing Layer 3 Services                                   | 26 |
| Deleting Layer 3 Services                                  | 27 |

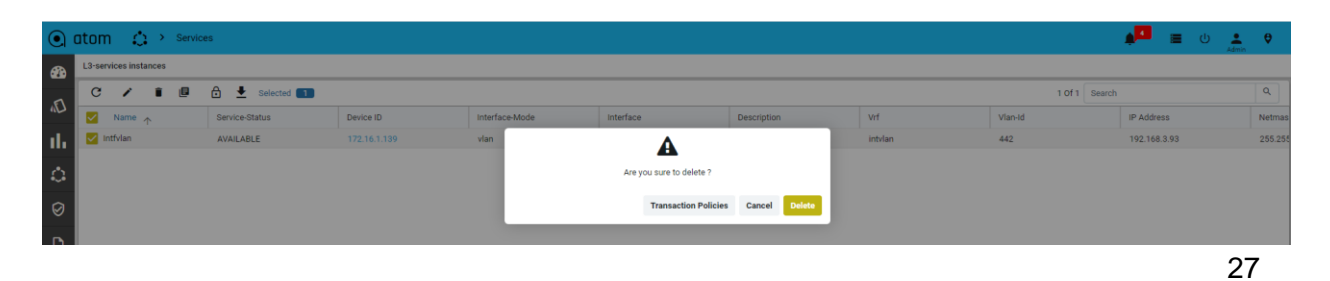

27

Additional Resources

**Intended Audience** 

This document is intended for Network Administrators & Operators that are using ATOM to perform L3 Service Automation.

# References

- 1. Anuta ATOM Overview
- 2. ATOM User Guide
- 3. ATOM Platform Guide Discusses Service model, Device model and Workflow development

Please reach out to <u>support@anutanetworks.com</u> for more information on ATOM Documentation or Release Information.

# L3 Service Provisioning

Anuta ATOM offers out-of-box support for L3 service provisioning. The model defines service configuration elements that can be used to maintain traffic separation across a layer 3 boundary.

The Layer 3 service model is architected to cater to different modes such as Layer 3 Subinterfaces, Layer 3 Interfaces, and Layer 3 VLAN Interfaces.

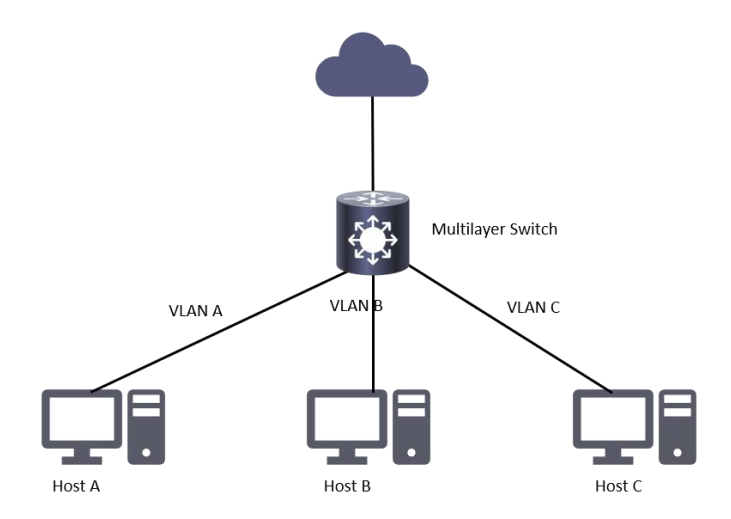

ATOM's Layer 3 Service model offers lifecycle management through an abstracted interface to request, configure, and manage Layer 3 Service components. The configuration of network elements may be done using the CLI or other southbound interfaces such as NETCONF in conjunction with ATOM's device models based on CLI, Native YANG, or OpenConfig.

# ATOM Layer 3 Service Model Design

The Layer 3 service model is structured such that the user can configure multiple flavors from the user form. In the below section, different flavors of Layer 3 service provisioning is discussed.

The table below captures each of the Layer 3 service definitions supported by Anuta ATOM

| Service Definition Name | Service Attributes                                                                                                    |
|-------------------------|----------------------------------------------------------------------------------------------------|
| Layer 3 Subinterface    | Layer 3 Subinterface for Cisco IOS-XE devices<br>802.1Q endpoint interface types<br>Gigabit & FastEthernet Interface Support |

|                         | Virtual Routing Function                                                                                                    |
|-------------------------|----------------------------------------------------------------------------------------------------|
|                         | IPv4 & IPv6 Support                                                                                                    |
| Layer 3 Interface       | Layer 3 Interface for Cisco IOS-XE devices<br>Gigabit & FastEthernet Interface Support<br>Virtual Routing Function<br>IPv4 & IPv6 Support      |
| Layer 3 VLAN Interfaces | Layer 3 Interface VLAN for Cisco-IOS-XE devices<br>Gigabit & FastEthernet Interface Support<br>Virtual Routing Function<br>IPv4 & IPv6 Support |

The following sections show the configuration data on the Layer 3 switch when you use this service definition to create the service shown in **<point to topology diagram>** 

# Configuration on Layer 3 Switch

Layer 3 Subinterface

This module describes the configurations pushed to the devices to provision a Layer 3 Subinterface. The configurations include dot1q VLAN subinterface on a Layer3 interface, and VRF creation, and attachment to interface, and IPv4 & IPv6 assignment to the physical interface.

The following sections show the configuration data on a Layer 3 switch when you use this service definition to create the service shown

**VRF** Provisioning

vrf definition vrf66 address-family ipv4 Exit-address-family

#### Subinterface Provisioning

interface GigabitEthernet3.3321 vrf forwarding vrf66 encapsulation dot1q 3321 ip address 10.63.87.22 255.255.255.0 no shutdown

#### Layer 3 Interface

This module describes the configurations pushed to the devices to provision a Layer 3 Interface. The configurations include VRF creation and attachment to a physical interface, and IPv4 & IPv6 assignment to the physical interface.

The following sections show the configuration data on a Layer 3 switch when you use this service definition to create the service shown.

#### **VRF** Provisioning

vrf definition vrf1128 address-family ipv4 exit-address-family

#### **Interface Provisioning**

interface GigabitEthernet4 vrf forwarding vrf1128 ip address 10.63.87.77 255.255.255.0

#### Layer 3 VLAN Interface

This module describes the configurations pushed to the devices to provision a Layer 3 Interface. The configurations include VLAN interface creation, VRF creation and attachment to a VLAN interface, and IPv4 & IPv6 assignment to the VLAN interface.

The following sections show the configuration data on a Layer 3 switch when you use this service definition to create the service shown

#### **VRF** Provisioning

vrf definition vrf1567 address-family ipv4 exit-address-family

#### Interface Provisioning

interface Vlan1567 vrf forwarding vrf1567 ip address 192.168.11.97 255.255.255.0 no shutdown

# Creating a Layer 3 Service Definition

Creating a Layer 3 Subinterface Definition

Use this procedure to create a Layer 3 Subinterface configuration on a Layer 3 switch.

| Field                      | Action                                                                            |
|----------------------------|-----------------------------------------------------------------------------------|
| Name (Mandatory)           | Enter a name for Service Definition                                               |
|                            | Note: The field accepts only a string value.                                      |
| Device ID (Mandatory)      | Select a device ID from the drop down list                                        |
| Interface-Mode (Mandatory) | To create a Layer 3 Subinterface, select Sub-<br>Interface as the Interface-Mode. |
| Interface                  | Select the physical interface on the device chosen in the Device ID field.        |
| Description (Optional)     | Enter a brief description that should appear on the interface                     |
|                            | Note: The field accepts only a string value.                                      |

| Vrf (Optional)      | Enter a name for the Virtual Routing Function                       |
|---------------------|---------------------------------------------------------------------|
| Vlan-Id (Mandatory) | Specify a VLAN Id to create a dot1q interface                       |
|                     | Note: Range 1 through 4096                                          |
| IP Address          | Enter a valid IP address                                            |
| Netmask             | Enter the corresponding Netmask for the IP<br>Address entered above |
| Ipv6-Address        | Enter a valid IPv6 address                                          |
| Ipv6-Prefix-Length  | Enter a prefix length for the IPv6 address entered above            |
|                     | Note: Provide CIDR notation                                         |

| Cr           | eate L3-Service             | <b>\$</b>     |      |     |  |
|--------------|-----------------------------|---------------|------|-----|--|
| • -m         | andatory information        |               |      |     |  |
| Nar          | ne •                        |               |      |     |  |
| string       | 9                           |               |      |     |  |
| Na           | ame                         |               |      |     |  |
| Dev          | ice ID •                    |               |      |     |  |
| devid        | :e-id                       |               |      |     |  |
|              |                             |               |      | × × |  |
| Inte         | rface-Mode •                |               |      |     |  |
| sub-i        | nterface I3-interface vlan  |               |      |     |  |
|              | Sub-Interface               | L3-Interface  | Vlan |     |  |
|              |                             |               |      |     |  |
| Inte         | rface                       |               |      |     |  |
| inter        | face                        |               |      |     |  |
|              |                             |               |      | × Ŧ |  |
| Des          | cription                    |               |      |     |  |
| string       | 9                           |               |      |     |  |
| De           | escription                  |               |      |     |  |
|              |                             |               |      |     |  |
| string       | 9                           |               |      |     |  |
| Vr           | f                           |               |      |     |  |
|              |                             |               |      |     |  |
| Vla          | n-Id •                      |               |      |     |  |
| 140          | 96                          |               |      |     |  |
| vla          | an-id                       |               |      |     |  |
|              | ddress                      |               |      |     |  |
| IP A         |                             |               |      |     |  |
| IP A<br>Must | : be a valid IP Address. Ex | :172.16.1.24. |      |     |  |

# Creating a Layer 3 Interface Definition

Use this procedure to create a Layer 3 Interface configuration on a Layer 3 switch.

| Field                      | Action                                                                        |
|----------------------------|-------------------------------------------------------------------------------|
| Name (Mandatory)           | Enter a name for Service Definition                                           |
|                            | Note: The field accepts only a string value.                                  |
| Device ID (Mandatory)      | Select a device ID from the drop down list                                    |
| Interface-Mode (Mandatory) | To create a Layer 3 Interface, select L3-<br>Interface as the Interface-Mode. |
| Interface                  | Select the physical interface on the device chosen in the Device ID field.    |
| Description (Optional)     | Enter a brief description that should appear on the interface                 |
|                            | Note: The field accepts only a string value.                                  |
| Vrf (Optional)             | Enter a name for the Virtual Routing Function                                 |
| IP Address                 | Enter a valid IP address                                                      |
| Netmask                    | Enter the corresponding Netmask for the IP Address entered above              |
| Ipv6-Address               | Enter a valid IPv6 address                                                    |
| Ipv6-Prefix-Length         | Enter a prefix length for the IPv6 address entered above                      |
|                            | Note: Provide CIDR notation                                                   |

| om                   | •≎ ≥                                       | Services      |          |      |     |
|----------------------|--------------------------------------------|---------------|----------|------|-----|
| Crea                 | te L3-Service                              | ٥             | l.       |      |     |
| • -mand              | atory information                          |               |          |      |     |
| Name                 | •                                          |               |          |      |     |
| Name                 | 9                                          |               |          |      |     |
| Device               | ID •                                       |               |          |      |     |
| device-id            |                                            |               |          |      | × v |
| Interfa<br>sub-inter | <b>ce-Mode •</b><br>face I3-interface vlan |               |          |      |     |
| Su                   | ub-Interface                               | L3-Ir         | nterface | Vlan |     |
| Descrit              | ption                                      |               |          |      | × - |
| string               | ption                                      |               |          |      |     |
| Desci                | ription                                    |               |          |      |     |
| Vrf                  |                                            |               |          |      |     |
| vrf                  |                                            |               |          |      |     |
| IP Add               | ress                                       |               |          |      |     |
| Must be a            | a valid IP Address. Ex                     | x :172.16.1.2 | 4.       |      |     |
| IP Ad                | dress                                      |               |          |      |     |
| Netma<br>Must be a   | sk<br>a valid IP Address. Ex               | x :172.16.1.2 | 4.       |      |     |
| netm                 | ask                                        |               |          |      |     |
| Іруб-Ас              | ddress                                     |               |          |      |     |

Must be a valid IPv6 Address.

# Creating a Layer 3 VLAN Interface Definition

| Field                      | Action                                                                     |
|----------------------------|----------------------------------------------------------------------------|
| Name (Mandatory)           | Enter a name for Service Definition                                        |
|                            | Note: The field accepts only a string value.                               |
| Device ID (Mandatory)      | Select a device ID from the drop down list                                 |
| Interface-Mode (Mandatory) | To create a Layer 3 VLAN Interface, select Vlan as the Interface-Mode.     |
| Interface                  | Select the physical interface on the device chosen in the Device ID field. |
| Description (Optional)     | Enter a brief description that should appear on the interface              |
|                            | Note: The field accepts only a string value.                               |
| Vrf (Optional)             | Enter a name for the Virtual Routing Function                              |
| Vlan-Id (Mandatory)        | Specify a VLAN Id to create a dot1q interface                              |
|                            | Note: Range 1 through 4096                                                 |
| IP Address                 | Enter a valid IP address                                                   |
| Netmask                    | Enter the corresponding Netmask for the IP Address entered above           |
| Ipv6-Address               | Enter a valid IPv6 address                                                 |
| Ipv6-Prefix-Length         | Enter a prefix length for the IPv6 address entered above                   |
|                            | Note: Provide CIDR notation                                                |

Use this procedure to create a Layer 3 Interface configuration on a Layer 3 switch.

|                                            | <b>▲</b>         |      |     |  |
|--------------------------------------------|------------------|------|-----|--|
| Create L3-Service                          | • 🛛 🗎            |      |     |  |
| <ul> <li>-mandatory information</li> </ul> |                  |      |     |  |
| News                                       |                  |      |     |  |
| string                                     |                  |      |     |  |
| Name                                       |                  |      |     |  |
|                                            |                  |      |     |  |
| Device ID •                                |                  |      |     |  |
| device-id                                  |                  |      |     |  |
|                                            |                  |      | × Ŧ |  |
| Interface-Mode •                           |                  |      |     |  |
| sub-interface l3-interface vla             | in               |      | _   |  |
| Sub-Interface                              | L3-Interface     | Vlan |     |  |
|                                            |                  |      |     |  |
| Description                                |                  |      |     |  |
| string                                     |                  |      |     |  |
| Description                                |                  |      |     |  |
| Vrf                                        |                  |      |     |  |
| string                                     |                  |      |     |  |
| vrf                                        |                  |      |     |  |
| Vland                                      |                  |      |     |  |
| 14096                                      |                  |      |     |  |
| vlan-id                                    |                  |      |     |  |
|                                            |                  |      |     |  |
| IP Address                                 |                  |      |     |  |
| IP Address                                 | LA .172.10.1.24. |      |     |  |
| II Address                                 |                  |      |     |  |
| Netmask                                    |                  |      |     |  |
| Must be a valid IP Address. I              | Ex :172.16.1.24. |      |     |  |
| netmask                                    |                  |      |     |  |
|                                            |                  |      |     |  |

# Deploying Layer 3 Service configurations to devices

Deploying Layer 3 Subinterface configurations to devices

To provision a Layer 3 Subinterface using Anuta ATOM perform the below actions:

- 1. On the ATOM instance navigate to Services > Catalog tab
- 2. Click on the L3-services to navigate to the **L3-services** instances
- 3. From the L3-services instances Click on the + to create a new L3 service
- 4. In the Create L3-service form perform the following actions:
  - a. Enter the Name for the Service definition
  - b. Select the device-id from the drop down list offered

Note: You can add only one device at a time

- c. Select the Sub-Interface in the Interface-Mode field.
- d. Select the corresponding physical **Interface** on the chosen device. The physical interface will be used to create the sub-interface.
- e. Provide a **Description** for the sub-interface. The sub-interface will be updated with an interface description
- f. Enter a **Vrf** name. A new VRF will be created on the device and will be attached to the sub-interface created. If the VRF already exists, the same will be utilized.
- g. Enter a **Vlan-Id**. A corresponding sub-interface will be created using the physical interface in step d.
- h. Enter a valid **Ip-Address**. The IP Address will be attached to the sub-interface created.
- i. Enter the corresponding **Netmask** to capture the subnet mask.
- j. Enter a valid **Ipv6-Address.** The IPv6 Address will be attached to the subinterface created.
- k. Enter the corresponding v6 prefix in **Ipv6-Prefix-Length** to complete the fields for provisioning
- I. Click on the  $\checkmark$  to start the device provisioning process.
- m. In the Tasks pane, check for **Create: I3-service**, and navigate to **Commands** to view the configurations.

The screenshot below shows the fields populated to provision a Layer 3 Subinterface service.

| •        | atom 🛟 > Services                                          |  |
|----------|------------------------------------------------------------|--|
| <b>æ</b> | Edit Eqw 📀                                                 |  |
| Ð        | Name •<br>Enter a Name for this service                    |  |
| ılı      | Device-Id •                                                |  |
| ਼        | 172.16.3.45                                                |  |
| *        | Interface-Mode  Select interface configuration mode        |  |
| *        | Sub-Interface L3-Interface Vlan                            |  |
|          | Interface<br>Select an interface from the list             |  |
|          | GigabitEthernet3 🔹                                         |  |
|          | Description Provide interface description Description      |  |
|          | Vrf<br>Enter a VRF Name                                    |  |
|          | vrf66                                                      |  |
|          | Vlan-Id •<br>Enter a VLAN ID                               |  |
|          | 3321                                                       |  |
|          | Ip-Address<br>Must be a valid IP Address. Ex :172.16.1.24. |  |
|          | 10.63.87.22                                                |  |
|          | Netmask<br>Must be a valid IP Address. Ex :172.16.1.24.    |  |
| 2        | 255.255.255.0                                              |  |

The screenshot below shows the commands generated and pushed to the devices to provision a Layer 3 Subinterface.

| Task ID       | ask ID DYs17SrbsATr2w6A-THRcWzQ                          |  |  |  |  |  |  |
|---------------|----------------------------------------------------------|--|--|--|--|--|--|
| Parent ID     | JxrS4vEjTkSSu7roWEJ93UOw                                 |  |  |  |  |  |  |
| User Name ibm |                                                          |  |  |  |  |  |  |
| Time Taken    | 12/03/2021, 11:38:00 - 12/03/2021, 11:38:25 (24 seconds) |  |  |  |  |  |  |
| Logs          | Summary Commands                                         |  |  |  |  |  |  |
| Operation     | CreateVrf                                                |  |  |  |  |  |  |
| Device Nam    | e/IP_ana-buf-1-gw.anutanetworks.com / 172.16.3.45        |  |  |  |  |  |  |
| Status        | PROVISIONED                                              |  |  |  |  |  |  |
| Commands      | vrf definition vrf66                                     |  |  |  |  |  |  |
|               | address-family ipv4                                      |  |  |  |  |  |  |
|               | exit-address-family                                      |  |  |  |  |  |  |
|               |                                                          |  |  |  |  |  |  |
| Operation     | CreateInterface                                          |  |  |  |  |  |  |
| Device Nam    | e/IP_ana-buf-1-gw.anutanetworks.com / 172.16.3.45        |  |  |  |  |  |  |
| Status        | PROVISIONED                                              |  |  |  |  |  |  |
| Commands      | interface GigabitEthernet2 2221                          |  |  |  |  |  |  |
|               | vrf forwarding vrf66                                     |  |  |  |  |  |  |
|               | encapsulation dot1q 3321                                 |  |  |  |  |  |  |
|               | ip address 10.63.87.22 255.255.255.0                     |  |  |  |  |  |  |
|               | no shutdown                                              |  |  |  |  |  |  |
|               |                                                          |  |  |  |  |  |  |
|               |                                                          |  |  |  |  |  |  |

Deploying Layer 3 Interface configurations to devices

To provision a Layer 3 Subinterface using Anuta ATOM perform the below actions:

- 1. On the ATOM instance navigate to **Services** > **Catalog** tab
- 2. Click on the L3-services to navigate to the L3-services instances
- 3. From the L3-services instances Click on the + to create a new L3 service
- 4. In the Create L3-service form perform the following actions:
  - a. Enter the Name for the Service definition
  - b. Select the device-id from the drop down list offered

Note: You can add only one device at a time

- c. Select the L3-Interface in the Interface-Mode field.
- d. Select the corresponding physical Interface on the chosen device.
- e. Provide a **Description** for the sub-interface. The sub-interface will be updated with an interface description
- f. Enter a **Vrf** name. A new VRF will be created on the device and will be attached to the sub-interface created. If the VRF already exists, the same will be utilized.
- g. Enter a valid **Ip-Address**. The IP Address will be attached to the sub-interface created.
- h. Enter the corresponding **Netmask** to capture the subnet mask.
- i. Enter a valid **Ipv6-Address.** The IPv6 Address will be attached to the subinterface created.
- j. Enter the corresponding v6 prefix in **Ipv6-Prefix-Length** to complete the fields for provisioning
- k. Click on the **✓** to start the device provisioning process.
- I. In the Tasks pane, check for **Create: I3-service**, and navigate to **Commands** to view the configurations..

The screenshot below shows the fields populated to provision a Layer 3 Interface.

| iom 🛟 > Services                                     |   |  |
|------------------------------------------------------|---|--|
| Edit Fdsf \land                                      |   |  |
| Name •                                               |   |  |
| Enter a Name for this service                        |   |  |
| fdsf                                                 |   |  |
|                                                      |   |  |
| Device-Id •                                          |   |  |
| Select a device from the list                        |   |  |
| 172.16.3.45                                          | - |  |
| Interface-Mode                                       |   |  |
| Select interface configuration mode                  |   |  |
| Sub-Interface Vlan                                   |   |  |
|                                                      |   |  |
| Interface                                            |   |  |
| Select an interface from the list                    |   |  |
| GigabitEthernet4                                     | - |  |
| Description                                          |   |  |
| Provide interface description                        |   |  |
| Description                                          |   |  |
| Decomption                                           |   |  |
| Vrf                                                  |   |  |
| Enter a VRF Name                                     |   |  |
| vrf1128                                              |   |  |
|                                                      |   |  |
| Ip-Address                                           |   |  |
| Must be a valid IP Address. Ex :172.16.1.24.         |   |  |
| 10.63.87.77                                          |   |  |
| Notroool                                             |   |  |
| Netmask<br>Must be a valid IP Address Ev 172 16 1 24 |   |  |
| 255 255 255 0                                        |   |  |
| 200.200.200.0                                        |   |  |
| Ipv6-Address                                         |   |  |
| Must be a valid IPv6 Address.                        |   |  |
|                                                      |   |  |

The screenshot below shows the commands generated and pushed to the devices to provision a Layer 3 Subinterface.

| Task ID JwjYg<br>Parent ID Ci8Z1<br>User Name ibm<br>Time Taken 12/03 | gvTYHMTA64V0Vnqe5Dig<br>fsEV8PQ1et2IrI7Fi5jg<br>/2021,11:35:07 - 12/03/2021,11:35:32 (24 seconds)                                                |  |  |  |  |
|-----------------------------------------------------------------------|----------------------------------------------------------------------------------------------------|--|--|--|--|
| Logs Sun                                                              | nmary Commands                                                                                                    |  |  |  |  |
| Operation<br>Device Name/IP<br>Status<br>Commands                     | CreateVrf<br>ana-buf-1-gw.anutanetworks.com / 172.16.3.45<br>PROVISIONED<br>vrf definition vrf1128<br>address-family ipv4<br>exit-address-family |  |  |  |  |
| Operation                                                             | UpdateInterface                                                                                                    |  |  |  |  |
| Device Name/IP                                                        | ana-buf-1-gw.anutanetworks.com / 172.16.3.45                                                                                                    |  |  |  |  |
| Status                                                                | PROVISIONED                                                                                                    |  |  |  |  |
| Commands                                                              | interface GigabitEthernet4<br>vrf forwarding vrf1128<br>ip address 10.63.87.77 255.255.255.0                                                     |  |  |  |  |

### Deploying Layer 3 VLAN Interface configurations to devices

To provision a Layer 3 VLAN Interface using Anuta ATOM perform the below actions:

- 1. On the ATOM instance navigate to Services > Catalog tab
- 2. Click on the L3-services to navigate to the L3-services instances
- 3. From the L3-services instances Click on the + to create a new L3 service
- 4. In the Create L3-service form perform the following actions:
  - a. Enter the Name for the Service definition
  - b. Select the device-id from the drop down list offered

Note: You can add only one device at a time

- c. Select Vlan in the Interface-Mode field.
- d. Provide a **Description** for the sub-interface. The sub-interface will be updated with an interface description
- e. Enter a **Vrf** name. A new VRF will be created on the device and will be attached to the sub-interface created. If the VRF already exists, the same will be utilized.
- f. Enter a Vlan-Id. A corresponding VLAN interface will be created on the device.
- g. Enter a valid **Ip-Address**. The IP Address will be attached to the new VLAN interface created.
- h. Enter the corresponding Netmask to capture the subnet mask.
- i. Enter a valid **Ipv6-Address.** The IPv6 Address will be attached to the VLAN interface created.
- j. Enter the corresponding v6 prefix in **Ipv6-Prefix-Length** to complete the fields for provisioning
- k. Click on the 🗸 to start the device provisioning process.
- I. In the Tasks pane, check for **Create: I3-service**, and navigate to **Commands** to view the configurations..

The screenshot below shows the fields populated to provision a Layer 3 VLAN Interface.

| Create L3-Service                          | <b>Q</b>                        |      |     |
|--------------------------------------------|---------------------------------|------|-----|
| Name 🔸                                     |                                 |      |     |
| string                                     |                                 |      |     |
| Intfvlan                                   |                                 |      |     |
|                                            |                                 |      |     |
| device-id                                  |                                 |      |     |
| 172.16.1.139                               |                                 |      | × • |
| Interface-Mode                             |                                 |      |     |
| sub-interface I3-interface vla             | n                               |      |     |
| Sub-Interface                              | L3-Interface                    | Vlan |     |
|                                            |                                 |      |     |
| Description                                |                                 |      |     |
| Description                                |                                 |      |     |
| Description                                |                                 |      |     |
| Vrf                                        |                                 |      |     |
| string                                     |                                 |      |     |
| intvlan                                    |                                 |      |     |
| Vlan-Id •                                  |                                 |      |     |
| 14096                                      |                                 |      |     |
| 442                                        |                                 |      |     |
| D A LE                                     |                                 |      |     |
| IP Address<br>Must be a valid IP Address F | x 172 16 1 24                   |      |     |
| 192 168 3 93                               | en est en dias 136 e 1 dia 76 e |      |     |
| 192.100.0.90                               |                                 |      |     |
| Netmask                                    |                                 |      |     |
| Must be a valid IP Address. E              | x :172.16.1.24.                 |      |     |
| 255.255.255.0                              |                                 |      |     |
| lpv6-Address                               |                                 |      |     |
| Must be a valid IPv6 Address               | e .                             |      |     |
| inv6-address                               |                                 |      |     |

The screenshot below shows the commands generated and pushed to the devices to provision a Layer 3 VLAN interface.

| reate: I3-service Intfvlan |                                                                      |  |  |  |  |  |  |
|----------------------------|----------------------------------------------------------------------|--|--|--|--|--|--|
| ask ID F                   | FRjpUqchinT5yOIoJ63a1ShA                                             |  |  |  |  |  |  |
| Jser Name                  | admin                                                                |  |  |  |  |  |  |
| ime Taken                  | 05/04/2021, 11:38:22 - 05/04/2021, 11:38:51 (29 seconds)             |  |  |  |  |  |  |
| Logs                       | Summary Commands                                                     |  |  |  |  |  |  |
| Operation                  | CreateVrf                                                            |  |  |  |  |  |  |
| Device Name                | e/IP GC_TEST.net / 172.16.1.139                                      |  |  |  |  |  |  |
| Status                     | PROVISIONED                                                          |  |  |  |  |  |  |
| Commands                   | vrf definition intvlan<br>address-family ipv4<br>exit-address-family |  |  |  |  |  |  |
| Operation                  | CreateVlan                                                           |  |  |  |  |  |  |
| Device Name                | e/IP GC_TEST.net / 172.16.1.139                                      |  |  |  |  |  |  |
| Status                     | PROVISIONED                                                          |  |  |  |  |  |  |
| Commands                   | vlan 442                                                             |  |  |  |  |  |  |
| Operation                  | CreateInterface                                                      |  |  |  |  |  |  |
| Device Name                | e/IP GC_TEST.net. / 172.16.1.139                                     |  |  |  |  |  |  |
| Status                     | PROVISIONED                                                          |  |  |  |  |  |  |
| Commands                   | interface vlan 442                                                   |  |  |  |  |  |  |
|                            | vrf forwarding intvlan                                               |  |  |  |  |  |  |
|                            | ip address 192.168.3.93 255.255.255.0<br>no shutdown                 |  |  |  |  |  |  |

# Working with Layer 3 Service orders

Viewing Layer 3 Services

1. Once the Layer 3 services are created, the service instances can be seen under **Services > Catalog > L3-services** 

2. Click on the Service instance to view the Service Details. An example for Layer 3 Subinterface is shown below.

|     | Service Details                                                |                                                                          |                  |  |  |  |  |  |
|-----|----------------------------------------------------------------|--------------------------------------------------------------------------|------------------|--|--|--|--|--|
| D.  | Attributes                                                     |                                                                          |                  |  |  |  |  |  |
| •   | resourcePath                                                   | device-id                                                                | interface        |  |  |  |  |  |
| 111 | /controller:services/l3service:l3-services/l3-service=eqw      | 172.16.3.45                                                              | GigabitEthernet3 |  |  |  |  |  |
| 0   | interface-mode                                                 | ip-address                                                               | name             |  |  |  |  |  |
|     | sub-interface                                                  | 10.63.87.22                                                              | eqw              |  |  |  |  |  |
| *   | netmask                                                        | service-status                                                           | vlan-id          |  |  |  |  |  |
| *   | 255.255.255.0                                                  | AVAILABLE                                                                | 3321             |  |  |  |  |  |
|     | vrf                                                            | vrf-definition-mode                                                      | owner            |  |  |  |  |  |
|     | vrf66                                                          | true                                                                     | ibm              |  |  |  |  |  |
|     | shared-with                                                    |                                                                          |                  |  |  |  |  |  |
|     | ibm.*                                                          |                                                                          |                  |  |  |  |  |  |
|     | Referenced Nodes                                               |                                                                          |                  |  |  |  |  |  |
|     | /controller:devices/device=172.16.3.45/interface:interfaces/in | terface=GigabitEthernet3.3321 (OWNED)                                    |                  |  |  |  |  |  |
|     | /controller:devices/device=172.16.3.45/l3features:vrfs/vrf=vrf | /controller.devices/device=172.16.3.45/l3features:vrfs/vrf=vrf66 (OWNED) |                  |  |  |  |  |  |
|     | /controller:devices/device=172.16.3.45/l2features:vlans/vlan=  | 3321 (OWNED)                                                             |                  |  |  |  |  |  |
|     |                                                                |                                                                          |                  |  |  |  |  |  |

### **Deleting Layer 3 Services**

- 1. To delete the Layer 3 services created, navigate to Services > Catalog > L3-services
- 2. Check 🖌 on the Service instance to be deleted and choose the delete icon.
- 3. The Task pane will capture the deletion progress. An example for Layer 3 Subinterface is shown below

| •        | atom 🛟 > Service      | 15             |              |                |                          |               |         |               | 🔎 🔳 🕛 🚊      | Ø       |
|----------|-----------------------|----------------|--------------|----------------|--------------------------|---------------|---------|---------------|--------------|---------|
| <b>B</b> | L3-services instances |                |              |                |                          |               |         |               |              |         |
| 5        | C / I D               | 🔒 👱 Selected 💶 |              |                |                          |               |         | 1 Of 1 Search |              | ٩       |
| 10       | Name 🛧                | Service-Status | Device ID    | Interface-Mode | Interface                | Description   | Vrf     | Vian-Id       | IP Address   | Netmas  |
| th       | 💟 Intfvlan            | AVAILABLE      | 172.16.1.139 | vlan           | A                        |               | intvlan | 442           | 192.168.3.93 | 255.255 |
| ۵        |                       |                |              |                | Are you sure to delete ? | _             |         |               |              |         |
|          |                       |                |              |                | Transaction Policies     | Cancel Delete |         |               |              |         |
|          |                       |                |              |                |                          | -             |         |               |              |         |

## **Additional Resources**

For detailed information on Anuta ATOM and its rich set of features, please refer to the <u>resources</u> section on <u>anutanetworks.com</u>